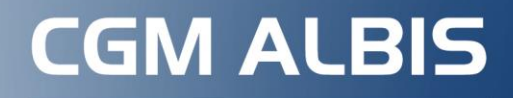

Arztinformationssystem

Version Q4/2024 (24.40)

# UPDATE-DOKUMENTATION

- 1. Supportende für Windows 10
- 2. E-Rezept: Arzt in Vertretung
- 3. CGM ALBIS-WhatsApp-Infokanal

Diese und weitere Themen finden Sie in unserer Updatedokumentation.

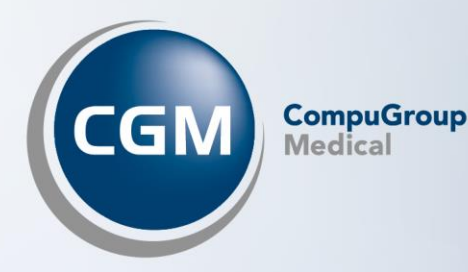

# Herzlichen Dank für Ihre Treue

Sehr geehrte CGM ALBIS-Anwenderinnen und -Anwender, liebes Praxisteam,

manchmal hören wir, dass die digitale Grundversorgung im Gesundheitswesen eher ein technischer Vorgang sei, den eine gute Informationstechnik (IT) meistern kann. Richtig ist: Sie brauchen eine gute IT, um komplexe und sensible Datenmengen optimal zu verarbeiten. Das ist seit dem Start der Telematikinfrastruktur unsere herausragende Aufgabe gewesen – und sie ist es immer noch.

Die Gesundheitsversorgung von mehr als 70 Millionen Menschen ist heute digital. Dennoch ist diese Erfolgsgeschichte in der Welt des Gesundheitswesens nicht denkbar ohne die aktive und unmittelbare Unterstützung der Menschen, die sie nutzen. Unsere Kundinnen und Kunden in den Arztpraxen, in den Krankenhäusern, Apotheken sind unsere wichtigsten Partner. Was wir entwickeln, soll die Arbeit unserer Kunden erleichtern und besser machen. Und das geht nur im Dialog.

Deshalb ist uns der persönliche Kontakt mit Ihnen, liebe Kundinnen und Kunden, so wichtig. Wir möchten auch weiterhin intensive Gespräche mit Ihnen - sei es per Mailaustausch, sei es auch mal telefonisch. Wir wollen wissen, was Sie denken. Wir wollen wissen, was Ihnen an unserer Zusammenarbeit gefällt. Und wo wir die Zusammenarbeit noch erfolgreicher gestalten können. Ohne Kritik keine Verbesserung. An dieser Stelle einen herzlichen Dank für Ihre Treue.

Mit freundlichen Grüßen

Prof. (apl.) Dr. med. Daniel Gotthardt CEO

Dr. Justin Doods Vice President Product Architecture CGM ALBIS

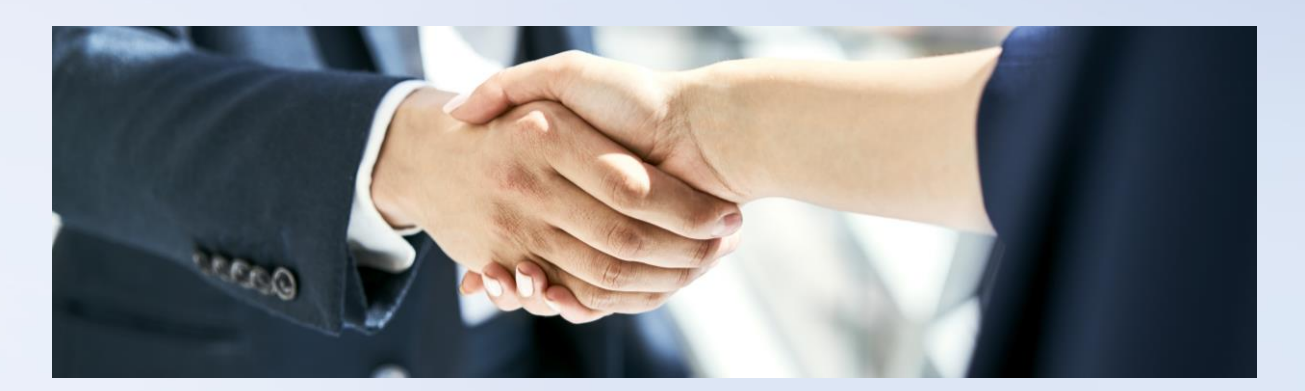

#### Neu für Sie: Ihr Update CGM ALBIS Q4/2024 (24.40)

Sehr geehrte CGM ALBIS-Anwenderinnen und -Anwender liebes Praxisteam,

wir freuen uns sehr, Ihnen heute das neue CGM ALBIS-Update Q4/2024 (24.40) zur Verfügung stellen zu können. Wie Sie wissen, arbeiten wir kontinuierlich daran, Ihr CGM ALBIS an neue gesetzliche Gegebenheiten anzupassen, zusätzliche nützliche Funktionalitäten für Sie bereitzustellen und die Software auch hinsichtlich Bedienungskomfort immer weiter zu verbessern.

Dieses Update hält u. a. die folgenden Neuerungen für Sie bereit:

- **allgemeine Anpassungen**, wie z. B. Anpassung in den Stammdaten für Ärzte, so dass die LANR eines Vertretungsarztes in den elektronischen Stempel der eAU und des E-Rezepts übertragen wird.
- **aktualisierte KBV-Daten**, die u. a. aktualisierte Stammdaten für BG/UV GOÄ enthalten sowie einen aktualisierten EBM-Stamm.
- HzV-Aktualisierungen
- und vieles mehr.

Übrigens: Das vorliegende Update ist für Ihre Kassenabrechnung Q3/2024 nicht relevant.

#### Wichtiger Hinweis:

Einstellung des Supports von Windows 10 in Bezug auf CGM ALBIS ab 01.10.2025. Weitere Informationen finden Sie in dieser Update Dokumentation in Kapitel 1.

Details zu allen Themen entnehmen Sie bitte den Folgeseiten unserer Updatedokumentation. Bevor Sie mit der Installation des Updates beginnen, informieren Sie sich und das gesamte Praxisteam über dessen genaue Inhalte.

Sollten Sie Fragen haben, wenden Sie sich bitte an Ihren zuständigen CGM ALBIS Vertriebs- und Servicepartner unter der kostenfreien Servicenummer +49 (0) 800 53 54 515. Wir sind gerne für Sie da.

Mit freundlichen Grüßen

i. A. Ďr. Justin Doods Vice President Product Architecture CGM ALBIS CompuGroup Medical Deutschland AG

# INHALT

| Η      | erzlie       | chen Dank für Ihre Treue                                                                       | 2         |
|--------|--------------|------------------------------------------------------------------------------------------------|-----------|
| 1<br>Q | Ein<br>4/202 | nstellung des Supports für Windows 10 in Bezug auf CGM ALBIS ab dem Update<br>25 (25.40)       | 6         |
| 2      | CG           | M ALBIS WhatsApp-Kanal: Immer bestens informiert                                               | 7         |
|        | 2.1          | Einfache, schnelle und kostenlose Information                                                  | 7         |
|        | 2.2          | So abonnieren Sie den Infokanal Ihres CGM ALBIS auf WhatsApp                                   | 7         |
| 3      | Ein          | ladung zur Teilnahme an unserer Umfrage in Ihrem CGM ALBIS                                     | 8         |
| 4      | Tel          | ematikinfrastruktur                                                                            | 9         |
|        | 4.1<br>könn  | KIM-Clientmodul   Passwort auslesen, um manuelle Konfigurationen vornehmen zu<br>en            | 9         |
|        | 4.2          | Verbindungsdaten an Clientmodul manuell übertragen                                             | 10        |
| 5      | For          | mulare                                                                                         | .11       |
|        | 5.1          | eAU-Anpassungen                                                                                | 11        |
|        | 5.1          | 1 eAU Ausdruck leerer Seiten behoben                                                           | 11        |
|        | 5.1          | .2 Speichern der eAU auf Nicht-TI-Arbeitsplätzen wieder möglich                                | 11        |
|        | 5.3          | Blankoverordnung Physiotherapie                                                                | .11       |
|        | 5.4          | Muster 16 (E-Rezept) - Arzt als Vertreter                                                      | 13        |
|        | 5.4          | 1 E-Rezept-Erstellung                                                                          | 15        |
|        | 5.4          | 2 Arzt in Weiterbildung                                                                        | 16        |
| 6      | DA           | LE-UV                                                                                          | .17       |
|        | 6.1          | Wichtige Information zu den BG UV-Leistungsziffern (Datenstand Q3/2024)                        | .17       |
|        | 6.2          | Aktualisierung der Stammdaten Berufsgenossenschaften (BG)                                      | 17        |
| 7      | CLI          | CKDOC                                                                                          | .18       |
|        | 7.1          | Korrektur der Farbgebung des Single-Sign-On Symbols                                            | 18        |
| 8      | Inte         | egrierte Versorgung                                                                            | .19       |
|        | 8.1          | Erweiterung Online-Teilnahmeprüfung im Status "fremdeingeschrieben"                            | 19        |
|        | 8.2          | S3C - AOK PLUS: Hinweis bei Erstellung Heilmittel                                              | . 19      |
|        | 8.3          | S3C - AOK PLUS: Übermittlung Schwangerschaftsbenachrichtigung                                  | 20        |
| 9      | Ve           | rschiedenes                                                                                    | .21       |
|        | 9.1<br>Okto  | Wichtige Änderung im Heilmittelkatalog zur Manuellen Lymphdrainage (MLD) ab dem (<br>ber 2024. | 01.<br>21 |
|        | 9.1          | 1 Flexible Verordnung ohne Zeitangabe                                                          | 21        |

| 1  | 9.2           | CGM BENCHMARKS                                                              | 23 |
|----|---------------|-----------------------------------------------------------------------------|----|
| 1  | 9.3           | Hilfreiche Präparate-Informationen                                          | 25 |
| 1  | 9.4           | Anzeige des eGK Einlesedatum im ePostfach                                   | 25 |
| 1  | 9.5           | eArztbrief-Anpassungen                                                      | 26 |
|    | 9.5.2         | 1 Aufruf von älteren eArztbriefen                                           | 26 |
|    | 9.5.2         | 2 Versenden von Anhängen                                                    | 26 |
| 1  | 9.6           | CGM SMART UPDATE - Versionsnummer des CGM ALBIS-UPDATES wird wieder korrekt |    |
|    | überr         | mittelt                                                                     | 26 |
| 1  | 9.7           | IQVIA Zuweisungsdialog                                                      | 27 |
| 1  | 9.8           | Mengenangaben im E-Rezept (Muster 16)                                       | 28 |
| 1  | 9.9           | CGM CLICKBOX                                                                | 29 |
|    | 9.9.1         | .1 Was ist ein zweiter Faktor und welcher wird verwendet?                   | 29 |
|    | 9.9.2         | 2 Einrichtung des zweiten Faktors                                           | 29 |
|    | 9.9.3         | A Applauf                                                                   | 30 |
|    | 9.9.4         |                                                                             | 51 |
| 10 | Exte          | erne Programme                                                              | 32 |
|    | 10.1          | CGM CONNECT - Neue Version 2.14.1 Q4-2024                                   | 32 |
|    | 10.2          | ImpfDocNE - aktuelle Version 3.22.17 Q4-2024                                | 32 |
|    | 10.3          | Praxisdienst Light                                                          | 34 |
|    | 10.3          | 3.1 Meldung zum Cushing-Syndrom                                             | 34 |
|    | 10.3          | 3.2 THERAFOX PRO AMTS-Kampagne                                              | 35 |
|    | 10.4          | WKB Impfmodul - Update und Erstinstallation (2024.4.0)                      | 36 |
|    | 10.4          | 4.1 Vorhandene WKB Impfmodul-Installation - Update 2024.4.0                 | 36 |
|    | 10.4          | 4.2 Erstinstallation WKB Impfmodul                                          | 37 |
|    | 10.5<br>Modi- | Neubewertung der Module ImptDocine und WKB Imptmodul gemäß                  | 27 |
|    | Meuiz         |                                                                             | 57 |
| 11 | KBV           | V-Änderungen                                                                | 38 |
|    | 11.1          | KVDT-Anpassungen                                                            | 38 |
|    | 11.2          | Aktualisierter EBM-Stamm mit Stand 15.08.2024 für Quartal 4/2024            | 39 |
|    | 11.2          | 2.1 Neuer Datenstand des EBM-Stamms                                         | 39 |
|    | 11.2          | 2.2 Aktualisierung EBM 2009                                                 | 39 |
|    | 11.2          | 2.3 Aktualisierung Benutzerziffern                                          | 40 |
|    | 11.3          | Aktualisierte Stammdaten für BG/UV GOÄ Stamm und GOÄ Q4-2024                | 40 |
|    | 11.4          | Stammdaten / Softwaremodule der KBV Q4-2024                                 | 43 |
|    |               |                                                                             |    |

# 1 Einstellung des Supports für Windows 10 in Bezug auf CGM ALBIS ab dem Update Q4/2025 (25.40)

Microsoft stellt den erweiterten Support für Windows 10 am 14. Oktober 2025 ein.

Das bedeutet, dass Microsoft ab diesem Zeitpunkt keine Sicherheitsupdates mehr für dieses Betriebssystem zur Verfügung stellt.

In diesem Zuge stellen wir den Support von CGM ALBIS in Bezug auf Windows 10 ein.

Das bedeutet konkret, dass wir ab dem CGM ALBIS-Update für Q4/2025 in der Version 25.40 KEINEN Support mehr für Windows 10 in Bezug auf CGM ALBIS geben und CGM ALBIS sich im schlimmsten Fall ab diesem Zeitpunkt unter diesem Betriebssystem nicht mehr starten lässt (wir testen ab diesem Zeitpunkt CGM ALBIS nicht mehr unter diesem Betriebssystem).

Schauen Sie sich also bitte frühzeitig nach einem alternativen Betriebssystem um und nutzen Sie die Chance, Ihre Hardware auf Aktualität zu überprüfen. Weitere Informationen finden Sie auch auf unserer <u>Website.</u>

Zusätzlich hilft Ihnen auch gerne Ihr zuständiger CGM ALBIS Vertriebs- und Servicepartner unter +49 (0) 800 53 54 515 weiter.

# 2 CGM ALBIS WhatsApp-Kanal: Immer bestens informiert

Im hektischen Praxisalltag bleibt oft wenig Zeit, sich über die neuesten Entwicklungen und Updates rund um CGM ALBIS zu informieren. Wir wissen das und haben deshalb eine Lösung entwickelt, die Ihnen den Zugang zu wichtigen Informationen erheblich erleichtert: den Infokanal zu Ihrem CGM ALBIS auf WhatsApp!

Was Sie erwartet:

- Aktuelle Themen und News
- Alles Wissenswerte zu Updates
- Informationen zu Mehrwertdiensten und Schulungen
- Praktische Tipps und Tricks ... und vieles mehr!

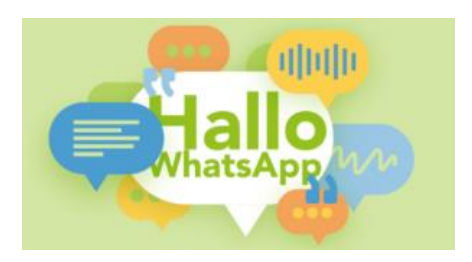

### 2.1 Einfache, schnelle und kostenlose Information

Der große Vorteil des CGM ALBIS-Infokanals auf WhatsApp: Sie erhalten alle Informationen schnell, einfach und kostenlos direkt auf Ihr Smartphone. Kein lästiges Suchen nach Informationen, keine langen Wartezeiten - alles Wissenswerte ist immer und überall schnell verfügbar.

Wir sind überzeugt, dass die Infokanäle auf WhatsApp eine wertvolle Ergänzung für Ihren Praxisalltag sind. Abonnieren Sie noch heute und erleben Sie, wie einfach es sein kann, immer bestens informiert zu sein!

### 2.2 So abonnieren Sie den Infokanal Ihres CGM ALBIS auf WhatsApp

Über den folgenden Link gelangen Sie direkt zum WhatsApp-Kanal <u>ALBIS WhatsApp-Kanal</u> oder Sie scannen einfach den QR Code:

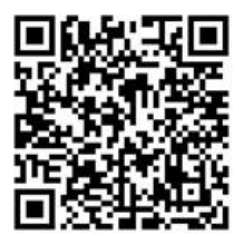

Mehr auf CGM-Infokanäle auf WhatsApp: Aktuelle News & Updates - cgm.com

# 3 Einladung zur Teilnahme an unserer Umfrage in Ihrem CGM ALBIS

Mit dem Abschluss des dritten Quartals möchten wir Ihnen die Möglichkeit bieten, uns Ihre Rückmeldung zu unserem Quartalsupdate Q3/24 zu geben. Wir laden Sie herzlich ein, an der Umfrage teilzunehmen und uns Ihre Meinung zu unserem Arztinformationssystem mitzuteilen. Ihr Beitrag hilft uns, unsere Dienstleistungen weiter zu verbessern.

Klicken Sie auf den folgenden Link, um Ihre Rückmeldung abzugeben <u>Jetzt Feedback abgeben</u> Bitte beachten Sie, dass im Rahmen dieser Umfrage keine personenbezogenen Daten erhoben oder gespeichert werden. Sollten Sie Fragen haben oder zusätzliche Informationen benötigen, nutzen Sie bitte die üblichen Kommunikationskanäle.

Vielen Dank für Ihre Teilnahme!

Berücksichtigen Sie bitte, dass es sich hierbei um die Bewertung des Updates für das **dritte Quartal Q3/24** handelt. Die Fragen beziehen sich auf die Version Q3/24 (24.30) von CGM ALBIS. Wir bitten Sie daher, in diesem Zusammenhang zu antworten.

# 4 Telematikinfrastruktur

# 4.1 KIM-Clientmodul | Passwort auslesen, um manuelle Konfigurationen vornehmen zu können

Mit der Einführung des CGM KIM-Clientmodul für KIM 1.5 ist die Konfiguration des Clientmoduls bzw. die Nutzung der Funktionen ausschließlich über CGM ALBIS möglich.

Da es in Ausnahmefällen notwendig sein kann, die grafische Oberfläche des KIM-Clientmoduls zu nutzen, um beispielsweise Konfigurationen vornehmen zu können, gibt es nun die Möglichkeit, in CGM ALBIS das Hauptpasswort des CGM KIM-Clientmoduls auszulesen.

Gehen Sie hierzu in CGM ALBIS über das Menü Optionen | Nachrichten/Kommunikation ... | KIM und Verwaltung. Anschließend wählen Sie Clientmodule bearbeiten aus und selektieren das betreffende KIM-Clientmodul in der linken Spalte.

Handelt es sich um ein CGM KIM-Clientmodul, haben Sie die Möglichkeit, über die Schaltfläche Hauptpasswort anzeigen und nach anschließender Eingabe des Tageskennworts, das Hauptpasswort direkt in die Zwischenablage kopieren zu lassen. Das Passwort kann anschließend zum Login am CGM KIM-Clientmodul genutzt werden.

| KIM Clientmodule bearbeit                  | ten                                      | ×               |
|--------------------------------------------|------------------------------------------|-----------------|
| Clientmodule:<br>ClientModuleAk<br>CGM KIM | Daten<br>Bezeichnung *<br>CGM KIM        | OK              |
|                                            | Adresse * ServerAlbis                    | Neu<br>Kopieren |
|                                            | POP3-Port *                              | Ändern          |
|                                            | 8995                                     | Löschen         |
|                                            | SMTP-Port *                              | 0.1             |
|                                            |                                          | Ubernehmen      |
|                                            | ClientModule Port                        | Ruckgangig      |
|                                            | Administration<br>Hauptpasswort anzeigen |                 |

# 4.2 Verbindungsdaten an Clientmodul manuell übertragen

Mit der Version CGM ALBIS Q4/2024 (24.40) wurde die Übertragung der Verbindungsdaten an das CGM KIM-Clientmodul überarbeitet. Bisher erfolgte dies im Hintergrund, was jedoch aufgrund der neuen Architekturanforderungen des neuen KIM 1.5 Clientmodul zu Problemen führen kann. Die Übertragung der Verbindungsdaten kann nun unter Optionen | Geräte | Chipkartenleser/Konnektoren... | eGK Konfig über die neue Schaltfläche Verbindungsdaten übertragen manuell angestoßen werden. Dies ist nach Änderungen an der eGK-Systemkonfiguration ratsam und sollte in diesem Fall ausgeführt werden.

| Work  | kplaceId :      | 30 (                                          | (10.000   | 0 | ESKTOP-P6K6<br>Konnektor | V49                             |             |  |
|-------|-----------------|-----------------------------------------------|-----------|---|--------------------------|---------------------------------|-------------|--|
| Clien | tsystem I       | D: ALBIS                                      |           |   | Косо                     | ~                               | <br>Stefan2 |  |
| #     | ID<br>30        | PC-Name                                       | Info      |   | Lesegeräte               |                                 | MandandId   |  |
| Syst  | emstatus<br>Arb | ermitteln über<br>(ID: 30)<br>eitsplatz lösch | r:<br>) ~ | / | Kartenlesege<br>Erweite  | eräte bearbeiten<br>erte Option |             |  |

Bitte beachten Sie, Änderungen an dieser Stelle sorgfältig vorzunehmen, da diese gegebenenfalls Auswirkungen auf Ihre Arbeit mit CGM ALBIS haben können. Bei Fragen wenden Sie sich bitte an Ihren zuständigen CGM ALBIS Vertriebs- und Servicepartner.

# **5** Formulare

## 5.1 eAU-Anpassungen

#### 5.1.1 eAU Ausdruck leerer Seiten behoben

Unter bestimmten Systemvoraussetzungen konnte es dazu kommen, dass beim Drucken der eAU leere Seiten ausgedruckt wurden. Dieses Verhalten haben wir mit der aktuellen Version behoben.

#### 5.1.2 Speichern der eAU auf Nicht-TI-Arbeitsplätzen wieder möglich

Mit der letzten Version von CGM ALBIS wurden gespeicherte eAUs von Arbeitsplätzen, die nicht in die Telematik Infrastruktur (TI) eingebunden sind, nicht im ePostfach im Ordner Entwürfe gespeichert. Dies haben wir geändert. Wird eine eAU an einem nicht in die Telematik Infrastruktur eingebundenen Arbeitsplatz gedruckt, gespeichert oder gespoolt, wird diese im Ordner Entwürfe im ePostfach angezeigt.

## 5.2 Muster 10 - Anpassung von Standards mit SSW

Mit der Version CGM ALBIS Q4/2024 (24.40) haben wir die Verwendung von Standards in Verbindung mit Schwangerschaftswochen (SSW) auf Muster 10 wie folgt angepasst:

- Schwangerschaftswoche (SSW) nicht überschreiben:
  - Wenn eine SSW bereits eingetragen ist, wird diese nicht durch die Anwendung eines übernommenen Standards überschrieben.
- SSW wird nicht als Standard gespeichert:
  - Beim Anlegen oder Aktualisieren eines Standards darf das SSW-Feld nicht als Standardwert gespeichert werden.

#### Information

Damit keine Standards mit falschen SSW-Daten bei Ihnen in der Praxis vorliegen, müssen Sie einmalig jeden Standard neu speichern. Öffnen Sie dazu das Muster 10, wählen links Ihren ersten Standard aus. Klicken Sie nun auf die Schaltfläche Standard und dann auf OK. Wiederholen Sie diese Schritte für alle Standards auf dem Muster 10.

# 5.3 Blankoverordnung Physiotherapie

Ab November 2024 können Sie eine Blankoverordnung für Physiotherapie ausstellen. Diese Änderung betrifft insbesondere Erkrankungen im Schulterbereich, wie Luxationen, Frakturen oder starke Verbrennungen.

| GM HEILMITTELKATALOG                                                                                                    |                                                                 | - 🗆 X                                            |  |  |  |  |  |  |
|----------------------------------------------------------------------------------------------------|-----------------------------------------------------------------|--------------------------------------------------|--|--|--|--|--|--|
| Heilmittelverordnung 13 - Schaumberg, Karl-Friederi                                                                                                    | ch (04.04.1964)                                                 | GBA € ® 1 ?                                      |  |  |  |  |  |  |
| Heilmittelbereich (                                                                                                    | 2 Diagnose                                                      | (3) Heilmittelauswahl                            |  |  |  |  |  |  |
| Physiotherapie                                                                                                    |                                                                 |                                                  |  |  |  |  |  |  |
| Ausstellungsdatum<br>10.11.2024                                                                                                    | Diagnose<br>(lavikulargelenk]); Z98.8 (Sonstige näher beze      | eichnete Zustände nach chirurgischen Eingriffen) |  |  |  |  |  |  |
| Die Angabe eines zweiten ICD-10-GM-Codes ist nur<br>zur Geltendmachung bestimmter besonderer<br>Verordnungsbedarfe erforderlich                                                                                                    | (H24.47)                                                        | Letztes Akutereignis                             |  |  |  |  |  |  |
| Q EXa ALPHABETISCHE SORTIERUNG                                                                                                    |                                                                 | 10.11.2024                                       |  |  |  |  |  |  |
| Diagnosegruppe / Indikationsschlüssel Störungen der Atmung Chronifiziertes Schmerzsyndrom                                                                                                    | Favorit BVB / LH                                                | IM Genehmigt                                     |  |  |  |  |  |  |
| <ul> <li>EXa - Schädigung/Störung der Gelenkfunktion (einschließlich des z<br/>EXb - Schädigung/Störung der Muskelfunktion</li> <li>Arterielle Gefäßerkrankungen (bei konservativer Behandlung, nach interver<br/>Lymphabflusstörungen</li> <li>Periphere Nervenläsionen / Muskelerkrankungen</li> <li>Störung der Dickdarmfunktion</li> <li>Störung der Ausscheidung (Stuhlinkontinenz, Harninkontinenz)</li> <li>Schwindel unterschiedlicher Genese und Ätiologie</li> <li>Sekundäre periphere trophische Störungen bei Erkrankungen</li> <li>Prostatiis, Adnexitis</li> <li>Wirbelsäulenerkrankungen</li> <li>ZNS-Erkrankungen einschließlich des Rückenmarks / Neuromuskuläre Erkr</li> </ul>                                                                                                    | ugehörigen Kapsel-Ba 🙀 BVB<br>🙀 BVB<br>tioneller / operativer B |                                                  |  |  |  |  |  |  |
| Patientenindividuelle Leitsymptomatik                                                                                                    |                                                                 |                                                  |  |  |  |  |  |  |
| Blankoformular       Image: Constraint of the second second |                                                                 |                                                  |  |  |  |  |  |  |
| BVB: Längstens 6 Monate nach Akutereignis/ Voraussetzung für die Anerkenn                                                                                                    | nung als besonderer Verordnungsbedarf ist die A                 | Angabe beider ICD-10-Diagnoseschlüssel           |  |  |  |  |  |  |
|                                                                                                    |                                                                 |                                                  |  |  |  |  |  |  |
|                                                                                                    | ZURÜCK                                                          | WEITER ABBRECHEN                                 |  |  |  |  |  |  |

Mit einer Blankoverordnung haben Physiotherapeuten die Möglichkeit, die Heilmittel, die Menge und die Frequenz der Behandlung eigenständig festzulegen. Sie übernehmen dabei auch die wirtschaftliche Verantwortung für die durchgeführten Maßnahmen.

## 5.4 Muster 16 (E-Rezept) - Arzt als Vertreter

Damit sichergestellt wird, dass im Rahmen einer Vertretung beim E-Rezept die LANR des Vertretungsarztes korrekt übermittelt wird, wurde der Dialog in der Arztdatenverwaltung unter Stammdaten | Praxisdaten erweitert. An den bisherigen Einstellungen (z.B. Stempel, Vertreter über Stammdaten | Praxisdaten festlegen) ändert sich nichts.

Ist in der Praxis ein Arzt in Vertretung tätig, wählen Sie bei dieser Person im Bereich <u>Anstellungsverhältnis</u> in der Auswahlliste Arzt als Vertretung mit LANR <sup>1</sup> und tragen in das Feld <sup>2</sup> die LANR des Vertretungsarztes ein. Diese LANR wird NUR für den elektronischen Stempel beim E-Rezept verwendet. Im Feld Verantwortliche Person <sup>3</sup> erfassen Sie den Arzt, der von dieser Person vertreten wird.

| Arztdaten               |                          |                                 |                         |                                              |                         |                                    | × |
|-------------------------|--------------------------|---------------------------------|-------------------------|----------------------------------------------|-------------------------|------------------------------------|---|
| Sortiert nach           | Arztdaten                |                                 |                         |                                              |                         |                                    |   |
| Name     Vorname        | GKV und F                | PL O Auss                       | schl. GKV               | 🔵 Ausschl. PL                                |                         | kein Budget<br>Knappschaft         |   |
| AL DTS () ush as        | Geschlecht:              | ⊖w ⊚r                           | n Od                    | Ounbestimmt                                  | Ounb                    | ekannt                             |   |
| Asistentz/Max           | Anrede:                  | Herr                            |                         | Titel:                                       | [                       | Dr. med.                           |   |
| Krüger/Sigrun           | Zusatz:                  |                                 |                         | Vors.                                        | Wort:                   |                                    |   |
| Rhenus/Paul             | Nachname:                | Vertreter                       |                         |                                              |                         |                                    |   |
| Test/Test               | Vorname:                 | Michael                         |                         |                                              |                         |                                    |   |
| Ver detter / Michael    | Geb.Datum:               | 01.01.197                       | 0                       |                                              |                         |                                    |   |
|                         | Person-ID:               | 0                               |                         |                                              |                         |                                    |   |
|                         | Anstellungsv             | erhältnis                       |                         |                                              |                         |                                    |   |
|                         | O Inhaber V              | /ertragsarztsi                  | tz ()                   | Angestellter Arzt                            | () nich                 | nt ärztl. Mitarbeiter              | r |
|                         | Zugelasse     Assistenze | ener Arzt<br>arzt               | 1                       | Sonstiges<br>Arzt als Vertretung r           | nit LANR :              | 999999901                          | 0 |
|                         | Verantwortlic            | he Person:                      | RH D                    | r. med. Rhenus                               | 3                       |                                    |   |
|                         | Tätia ahu                |                                 |                         | ia.                                          | -                       |                                    |   |
|                         | Taug ab:                 |                                 |                         | JS;                                          |                         |                                    |   |
|                         | Mobil                    | n<br>+49 V                      |                         |                                              |                         |                                    |   |
| < >                     | Telefon:                 | +49 \                           |                         |                                              |                         |                                    | - |
|                         | Fax:                     | +49 \                           |                         |                                              |                         |                                    | - |
| OK Abbrechen Ubernehmen | e-Mail:                  |                                 |                         |                                              |                         |                                    | = |
| Ändern Neu Rückgängig   | VCS-Postfac              | h:                              |                         |                                              |                         |                                    | - |
| Kopieren Löschen        |                          |                                 |                         |                                              |                         |                                    |   |
| Ansicht Zuordnungsdaten | EMS-User:                |                                 |                         | Archiv-ID:                                   |                         | Erweitert                          |   |
|                         | Erfassungse              | igenschaften                    | z.B. LAN                | R, Erläuterung                               |                         | -                                  |   |
|                         | Nr. LA                   | NR                              | ASV-ID                  | Arztname/Erlä                                | uterung i               | für von                            |   |
|                         | 1 00                     | 0000000                         |                         | Dr. med. veru                                | eter                    | 01.0                               |   |
|                         | <                        |                                 |                         |                                              |                         | 2                                  | > |
|                         | Erfassur                 | ngseigenscha                    | ften bear               | beiten                                       |                         |                                    |   |
|                         | Über den I<br>Möglichkei | Druckknopf "E<br>t zu einer Per | Erfassung<br>son z.B. e | seigenschaften bearl<br>eine oder mehrere LA | oeiten" ha<br>NRs mit d | aben Sie die<br>Ier Erläuterung zu |   |
|                         | hinterlege               | n. Personen (                   | ohne LAN                | R können hier die Pse                        | udo-LAN                 | R erfassen.                        |   |

Unter Erfassungseigenschaften bearbeiten wird weiterhin die LANR des zu vertretenden Arztes für den Formulardruck und die Leistungserfassung hinterlegt. Hier müssen keine Änderungen vorgenommen werden.

#### 5.4.1 E-Rezept-Erstellung

Bei der Erstellung eines Muster 16 (E-Rezept) öffnet sich die bekannte Arztauswahl. Wählen Sie hier den Vertretungsarzt <sup>1</sup> aus.

| Arztwahl    |            |                                               |        |                                                                          | × |
|-------------|------------|-----------------------------------------------|--------|--------------------------------------------------------------------------|---|
| Bearbeitung | für        |                                               |        |                                                                          |   |
|             | gesamt     |                                               | $\sim$ | gesamt / oder Filter nach Person                                         |   |
| Arzt:       | JA         | B181111100 999999901                          |        | Dr. med. Justus ALBIS                                                    |   |
|             | RH         | B181111100 999999915                          |        | Dr. med. Rhenus                                                          |   |
|             | M          | B181111100 9999999910                         |        | Dr. med. Mosela                                                          |   |
|             | SK         | 8181111100 999999934                          |        | Dr. med. Sigrun Kruger                                                   |   |
|             | MV         | B181111100 8888888888<br>D101111100 000000001 |        | Dr. med. Vertreter                                                       |   |
|             | MA         | B10111100 333333301                           |        | Assistenzarzt Assistenz                                                  |   |
|             |            |                                               |        |                                                                          |   |
|             |            |                                               |        |                                                                          |   |
|             |            |                                               |        |                                                                          | 1 |
|             |            |                                               |        |                                                                          |   |
|             |            |                                               |        |                                                                          |   |
|             |            |                                               |        |                                                                          |   |
|             |            |                                               |        |                                                                          |   |
| Möchten Sie | diese Arzt | wahl ausstellen, so deaktivier                | ren S  | ie im Menü <optionen patientenfenster=""> im Bereich "Drucker</optionen> |   |
| den Schalte | r "Arztwah | Γ.                                            |        |                                                                          |   |
|             |            |                                               |        |                                                                          |   |
|             |            |                                               |        |                                                                          |   |
|             |            |                                               |        |                                                                          |   |
|             |            |                                               |        |                                                                          |   |
|             |            |                                               |        |                                                                          |   |
|             |            |                                               |        |                                                                          |   |
|             |            |                                               |        |                                                                          |   |
|             |            | ОК                                            |        | Abbruch                                                                  |   |

Im Formularkopf des Muster 16 wird die LANR des Vertretungsarztes angezeigt <sup>1</sup>.Zusätzlich wird die verantwortliche Person automatisch aus den hinterlegten Arztdaten übernommen <sup>2</sup>.

| Muster 16 (01.2023) , Rezept für Patient                                                                                                    | cken                                                                                                    | ×                     |
|----------------------------------------------------------------------------------------------------|----------------------------------------------------------------------------------------------------|-----------------------|
| Gebilin<br>Frei<br>Noctu<br>Unfall<br>Virtuesticused and and a state of the state of the st | EVG     Hilsm.     Implatoif     SptStBedari     Heilm.     BTM     OTC       0 6     7     8     9     0     0       Dauermedikamente     0     0     0                                                                                                    |                       |
| ✓ E-Rezept Nutzt Gematik APP     CLICKDOC E-REZEPT aktivieren     RG-Vgl.: 0.00% 198.00 €                                                                                                    | Alle                                                                                                    |                       |
| wtiger         Medikamente :           Image: Image: Ima                                                                   | Zus.       Morg.       Mittag       Abgrd.       N/       M/V Anzahl       M/V ab       M/V bis       Duck.       E         Image: State State S | nti Daver kLListe     |
| Verantwortliche Pers 2 RH Dr. med. Rhenus                                                                                                    | ✓ Versandvorschau 🗌 später versenden                                                                                                    |                       |
| Senden & Drucken Senden & Spoolen Speichern                                                                                                    | Alte DiGA                                                                                                    | Arzneimitteldatenbank |
|                                                                                                    |                                                                                                    |                       |

5.4.2 Arzt in Weiterbildung

Ist in den Stammdaten | Praxisdaten in der Arztdatenverwaltung bei einer Person im Bereich <u>Anstellungsverhältnis</u> Assistenzarzt ausgewählt und die verantwortliche Person eingetragen, wird diese nun automatisch auf dem E-Rezept in das Feld Verantwortliche Person übertragen.

# 6 DALE-UV

# 6.1 Wichtige Information zu den BG UV-Leistungsziffern (Datenstand Q3/2024)

Wie wir Ihnen bereits am 18.09.2024 per Fax mitgeteilt haben, informierte uns unser Datenlieferant kürzlich, dass einige Leistungsziffern der BG/UV-GOÄ für das 3. Quartal 2024 fehlerhafte Bewertungen enthalten. Konkret betroffen sind die Gebührenordnungspositionen (GOP) 5000-5250.

Mit diesem Quartalsupdate für das 4. Quartal 2024 (Version 24.40) stellen wir Ihnen die korrigierten Leistungsziffern zur Verfügung.

## 6.2 Aktualisierung der Stammdaten Berufsgenossenschaften (BG)

Für die Version CGM ALBIS Q4/2024 (24.40) hat die DGUV neue Stammdaten für die Berufsgenossenschaften bereitgestellt. Darin sind die folgenden Änderungen enthalten:

| Art der Aktualisierung | IK-Nummer | Gültig ab  | Berufsgenossenschaft       |
|------------------------|-----------|------------|----------------------------|
| Stammdatenänderung     | 120592426 | 01.10.2024 | Verwaltungs-BG BV Duisburg |
| Stammdatenänderung     | 120591130 | 01.10.2024 | BGHW Direktion Bonn        |

# 7 CLICKDOC

# 7.1 Korrektur der Farbgebung des Single-Sign-On Symbols

Mit der Version CGM ALBIS Q4/2024 (24.40) haben wir die folgende Anpassung durchgeführt:

Als aktiver CGM CLICKDOCpro-Nutzer haben Sie die Möglichkeit, Single-Sign-On (kurz SSO) für einen CGM ALBIS-Benutzer zu aktivieren. Mit der Aktivierung des SSO ändert sich die Farbe des Punktes auf dem CLICKDOCpro-Symbol von rot zu grün:

Ohne SSO:

Mit SSO:

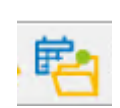

Kopieren Sie einen Benutzer mit aktivem SSO oder legen einen neuen Benutzer an, wird mit dieser Version von CGM ALBIS die Färbung des Symbols korrekt angezeigt und bleibt rot, da SSO pro Benutzer eingerichtet werden muss.

# 8 Integrierte Versorgung

# 8.1 Erweiterung Online-Teilnahmeprüfung im Status "fremdeingeschrieben"

Mit der Version CGM ALBIS Q4/2024 (24.40) wird der neue Status "fremd eingeschrieben" eingeführt. Dieser Status gilt nur für die Hausarztverträge der HÄVG. Mit dem Status wird Ihnen angezeigt, dass der aktuelle Patient bereits aktiver Teilnehmer an dem geprüften Vertrag ist, diese Teilnahme aber über einen anderen betreuenden Arzt erfolgt ist. Der Status sieht wie folgt aus:

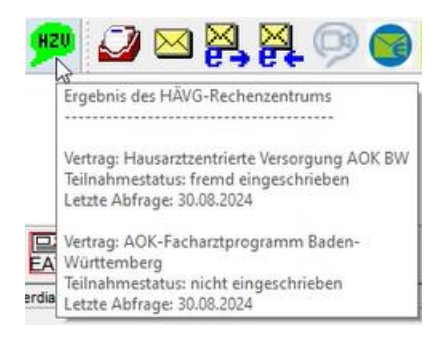

## 8.2 S3C - AOK PLUS: Hinweis bei Erstellung Heilmittel

Ist ein Patient bei der AOK PLUS versichert, aktiver Teilnehmer an einem S3C Vertrag und erfüllt die Kriterien (Kombination von Diagnose und Indikationsschlüssel) wird beim Ausfüllen einer Heilmittelverordnung beispielsweise der folgende Hinweis zum Thema "Eigenübungsprogramm" angezeigt:

| Hinweis                                                                                                    | ×                                                      | < |
|----------------------------------------------------------------------------------------------------|--------------------------------------------------------|---|
| Erlernen eines Eigenübungsprogrammes nützli<br>Wenn ja, nutzen Sie einfach das Feld "ggf. Ther<br>um "Erlernen eines Eigenübungsprogrammes e | ch?<br>apieziele",<br>erforderlich" einzutragen.<br>OK |   |

# 8.3 S3C - AOK PLUS: Übermittlung Schwangerschaftsbenachrichtigung

Mit der aktuellen CGM ALBIS-Version wird im Rahmen der S3C Verträge bei AOK PLUS-versicherten Patientinnen angeboten, dass bei der Eingabe einer O09.\* Diagnose, die festgestellte Schwangerschaft automatisch an die Krankenkasse übermittelt werden kann. Bei geeigneter Diagnose erscheint folgender Hinweis:

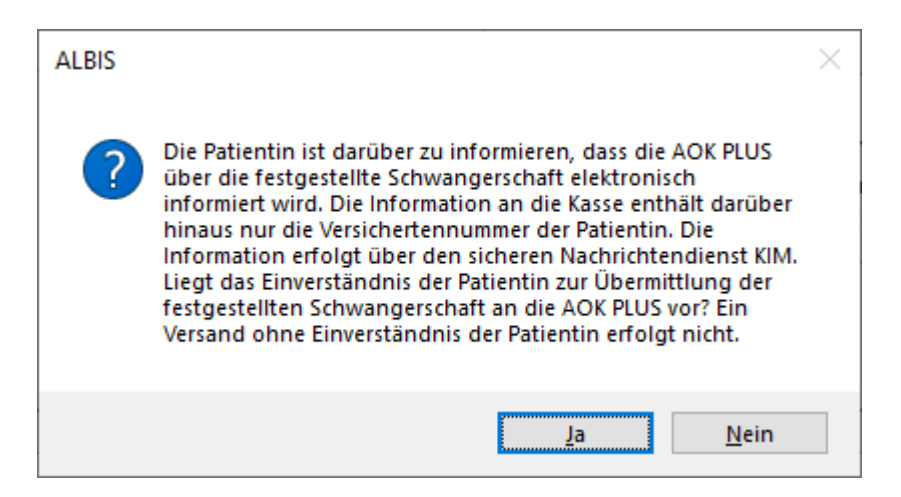

Ist die Patientin mit der Übermittlung einverstanden, klicken Sie bitte auf Ja. Im Anschluss wird die Versichertennummer der Patientin an die AOK PLUS via KIM versendet. Ist die Patientin nicht mit der Übermittlung einverstanden, klicken Sie bitte auf Nein. Es findet keine Übertragung an die Krankenkasse statt.

# 9 Verschiedenes

# 9.1 Wichtige Änderung im Heilmittelkatalog zur Manuellen Lymphdrainage (MLD) ab dem 01. Oktober 2024.

Es gibt eine bedeutende Neuerung im Heilmittelkatalog zur Manuellen Lymphdrainage (MLD). Ab sofort sind die Heilmittel "MLD" und "MLD + Kompressionsbandagierung" in der Diagnosegruppe "LY – Lymphabflussstörungen" als bevorzugte Behandlungen anerkannt.

#### 9.1.1 Flexible Verordnung ohne Zeitangabe

MLD kann jetzt auch ohne festgelegte Zeitangabe verordnet werden, wenn eine der folgenden Diagnosen vorliegt:

- 189.00, 189.01, 189.02, 189.03, 189.04, 189.05
- 197.20, 197.21, 197.22, 197.81, 197.82, 197.83, 197.84, 197.85, 197.86
- Q82.00, Q82.01, Q82.02, Q82.03, Q82.04, Q82.05
- E88.20, E88.21, E88.22

Diese neue Regelung ergänzt die bisherigen festen Zeitvorgaben von 30, 45 oder 60 Minuten und zielt darauf ab, den Verordnungsprozess zu vereinfachen und die Abrechnung mit der gesetzlichen Krankenversicherung zu erleichtern.

| leilmittelverordnu                                                                                                    | ng 13 - Mustermann, Tina (19.08.                                                                                    | 1986)                    |             |                    | ລ             | BA €        | ۲               | Ì          | 1  |
|----------------------------------------------------------------------------------------------------|----------------------------------------------------------------------------------------------------|--------------------------|-------------|--------------------|---------------|-------------|-----------------|------------|----|
| Heilmittelbereich                                                                                                    |                                                                                                    | – 2 Diagnose –           |             |                    |               |             | 3 Hei           | lmittelaus | wa |
| hysiotherapie                                                                                                    |                                                                                                    |                          |             |                    |               |             |                 |            |    |
| Ausstellungsdatum                                                                                                    |                                                                                                    | Diagnose                 |             |                    |               |             |                 |            | _  |
| 02.09.2024                                                                                                    |                                                                                                    | 189.00 (Lymphödem de     | r oberen u  | ind unteren Extren | nität(en), St | adium I)    |                 |            |    |
| Die Angabe eines zw<br>zur Geltendmachung                                                                                           | eiten ICD-10-GM-Codes ist nur<br>bestimmter besonderer                                                              | (+) [189.00              |             |                    | $\oplus$      | ICD-10 Code | Auswahl         | 1          | 1  |
| Verordnungsbedarfe                                                                                                    | erforderlich                                                                                                    | L atatas Aku             | toroionio   |                    | -             | Lotatos Aku | toroignie       |            |    |
| <b>N</b>                                                                                                    |                                                                                                    | Leizies Aku              | iterergrins |                    |               | Leizies Aku | iereigins<br>me |            |    |
| 2 LYa                                                                                                    | ALPHABETISCHE SURTIERUNG                                                                                            |                          |             |                    |               |             |                 |            |    |
| )<br>Diagnosegruppe / Indik                                                                                                    | ationsschlüssel                                                                                                    |                          | Favorit     | BVB / LHM          |               |             | Genehmi         | gt         | 7  |
| Störungen der Atmung     Chronifiziertes Schmerz     Erkrankungen der Extrer     Arterielle Gefäßerkranku     Lymphabflussstörunger | syndrom<br>nitäten und des Beckens<br>nen (bei konservativer Behandlung, nach interver                              | tioneller / operativer B |             |                    |               |             |                 |            |    |
| 🔽 LYa - Schädigun                                                                                                    | g der Lymphgefäße, Lymphknoten, Kapillaren                                                                          |                          | \$          |                    |               |             |                 |            |    |
| LYb - Schädigun                                                                                                    | g der Haut (Verdickung von Kutis, Subkutis, trophi                                                                  | sche Veränderungen de    | 14          |                    |               |             |                 |            |    |
| LYc - Schmerzen                                                                                                    |                                                                                                    |                          | 14          |                    |               |             |                 |            |    |
| Periphere Nervenläsione                                                                                                    | n / Muskelerkrankungen                                                                                              |                          |             |                    |               |             |                 |            |    |
| <ul> <li>Störungen der Ausschei</li> <li>Schwindel unterschiedli</li> </ul>                                                         | undon<br>dung (Stuhlinkontinenz, Harninkontinenz)<br>her Genese und Ätiologie<br>phische Störungen bei Erkrankungen |                          |             |                    |               |             |                 |            |    |
| Sekundäre periphere tro<br>Prostatitis, Adnexitis                                                                                   |                                                                                                    |                          |             |                    |               |             |                 |            |    |

# ACHTUNG Nur bei Diagnosen mit folgenden ICD-10-Codes ist die verordnung des ausgewählten Heilmittels möglich Die Verordnung des Heilmittels *MLD* ist nur bei Angabe mindestens eines der folgenden ICD-10-Codes möglich: E88.20, E88.21, E88.22, I89.00, I89.01, I89.02, I89.03, I89.04, I89.05, I97.20, I97.21, I97.22, I97.81, I97.82, I97.83, I97.84, I97.85, I97.86, Q82.00, Q82.01, Q82.02, Q82.03, Q82.04, Q82.05.

# 9.2 CGM BENCHMARKS

Neu im kostenfreien Statistiktool CGM BENCHMARKS: die Vergleichsdaten für Pädiater sind jetzt da!

Wir freuen uns, Ihnen mitteilen zu können, dass die neueste Version von CGM BENCHMARKS nun auch Vergleichsdaten speziell für Pädiater beinhaltet.

Ab sofort haben Fachärzte mit den LANR-Endungen: 34, 35, 36, 37, 38, 39, 40, 41, 42, 43, 44, 45, 46 die Möglichkeit, sich auch innerhalb Ihrer Fachgruppe zu vergleichen in Bezug auf Leistungsziffern, Verordnungen, Besuchsfrequenzen und weiteren branchenspezifischen Benchmarks.

| Besucherfrequenz                                                                          | esucherfrequenzstatistik Ihrer Patienten im V | ergleich zu anderen Ärzten dar.                 |                                                          |
|-------------------------------------------------------------------------------------------|-----------------------------------------------|-------------------------------------------------|----------------------------------------------------------|
| Patientenanzahi<br><b>696</b><br>aktuelles Quartal                                        | GKV-Patienten<br>628<br>aktuelles Quartal     | PKV-Patienten<br><b>68</b><br>aktuelles Quartal | Zahl Vergleichsärzte<br><b>1576</b><br>aktuelles Quartal |
| Ansicht der Besucherfrequenz<br>Ansicht der Besuchsfrequenz im Diagra<br>Ansicht<br>Woche | amm (Eigene Patienten, Vergleichsgrup)        | pe)                                             | 🖶 🕁 🗐 Filter                                             |
|                                                                                           |                                               |                                                 |                                                          |
| 0 2024-16 2024-16                                                                         | 2024-17 2024-18 2024-19                       | 2024-20 2024-21 2024-22 202                     | 4-23 2024-24 2024-25 2024-26                             |

#### Welche weiteren Vergleichsdaten werden bereits angezeigt?

Für folgende Fachgruppen werden die Vergleichsdaten bereits angezeigt:

- Allgemeinmedizin
- Chirurgie
- Pneumologie
- Dermatologie
- Gynäkologie
- Hals-Nasen-Ohrenheilkunde
- Kardiologe
- Neurologie

- Orthopädie
- Urologie
- Augenheilkunde
- Gastroenterologie

Alle weiteren Fachgruppen befinden sich noch im Aufbau, d.h. hier sind noch nicht genügend Teilnehmer im Datenpanel, um eine Repräsentativität in den Vergleichsdaten zu gewährleisten. Die eigenen Werte sieht man bereits 1-2 Wochen nach der Aktivierung.

Um auf die Vergleichsdaten zuzugreifen, öffnen Sie die CGM BENCHMARKS über das Menü in CGM ALBIS: Statistik | CGM BENCHMARKS öffnen.

Wenn Sie noch kein Teilnehmer sind, ist die einzige Voraussetzung eine einmalige Zustimmung. Die Teilnahme ist weiterhin kostenfrei. Die Zustimmung zum neuen Funktionsumfang können Sie ganz einfach über das Menü in CGM ALBIS: Statistik | CGM BENCHMARKS freischalten vornehmen.

Es öffnet sich das dargestellt Pop-up. Klicken Sie auf zum kostenlosen Zugang und folgen Sie den Anweisungen am Bildschirm. Bitte beachten Sie, dass jeder Arzt, der mit einem Arztkennzeichen in der Praxis tätig ist, separat freigeschaltet werden muss. Die E-Mail-Adresse kann dabei mehrfach verwendet werden.

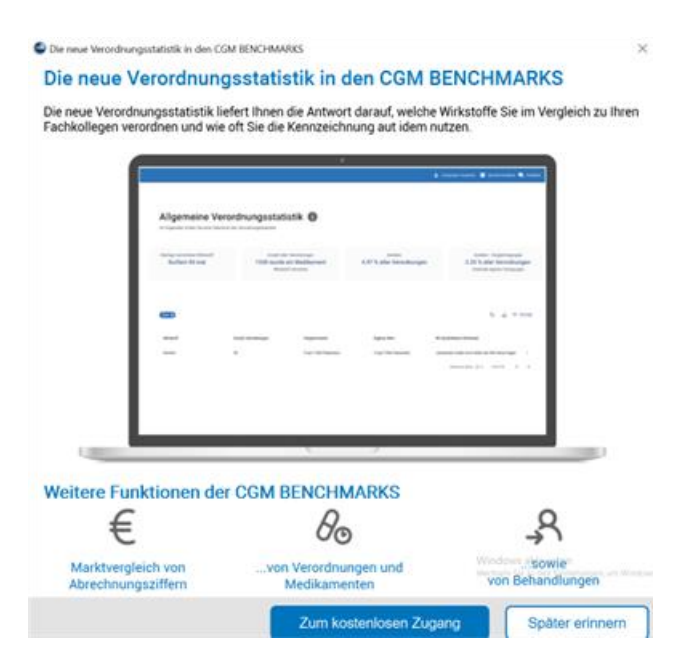

#### Wie werden meine Daten geschützt?

Die Daten werden vor der Datenübertragung in Ihrer Software anonymisiert und zusätzlich durchläuft der Datensatz weitere Prüfschritte, bis er in den CGM BENCHMARKS-Statistiken angezeigt wird. Eine Rückverfolgung Ihrer Daten ist für Dritte nicht möglich. Nur Sie haben Zugriff auf Ihre Daten und können diese mit dem anonymen Datenpool der CGM BENCHMARKS abgleichen.

Für weitere Rückfragen, Anwenderwünsche sowie Sonstiges rund um die CGM BENCHMARKS stehen wir Ihnen jederzeit gerne zur Verfügung. Sie erreichen unser Support-Team über die folgenden Kontaktdaten:

Kundenservice docmetric service@docmetric.com docmetric GmbH Maria Trost 21 56070 Koblenz Telefon: 0261 8000 8236

## 9.3 Hilfreiche Präparate-Informationen

Mit diesem Update stellen wir Ihnen wieder wichtige, patientennahe Präparat-Informationen zur Verfügung. Damit Sie diese umfassend nutzen können, finden Sie im Folgenden Erläuterungen, wie Sie unsere Zusatzfunktionen in Ihrem täglichen Arbeitsablauf unterstützen:

(\*

#### Patienteninformationen: Deutsch, Türkisch, Russisch

Die Patienteninfo ist ein toller Zusatznutzen für Arzt und Patienten!

Nicht nur die Diagnose, auch die gewählte Therapie ist oft erklärungsbedürftig. **Schriftliche Patienteninformationen** stellen sicher, dass die Patienten die gegebenen Informationen zu Hause nochmals in Ruhe nachlesen können. Bei ausgewählten Präparaten erhalten die Ärzte deshalb zum Zeitpunkt der Medikamentenauswahl die Information, dass zu diesem Präparat **Patienteninformationen** verfügbar sind. Da Ärzte international heilen, weisen **Landesflaggen** darauf hin, in welchen Sprachen die Patienteninformationen verfügbar sind. Diese können direkt im Patientengespräch aufgerufen, ausgedruckt und ausgehändigt werden.

Für folgende Präparate haben wir in **Q4/2024 Patienteninformationen** hinterlegt:

| Hersteller | Präparat | PZN                                       |
|------------|----------|-------------------------------------------|
| Repha GmbH | Nortase  | 02496330 / 01953699 / 01953707 / 04944086 |

## 9.4 Anzeige des eGK Einlesedatum im ePostfach

Im ePostfach Entwürfe wird Ihnen bei E-Rezepten auf der rechten Seite das eGK-Einlesedatum angezeigt. Bisher wurde, bei einem vorhandenen Datum, in der Zeile eGK eingelesen: Ja, am TT.MM.JJJJJ das entsprechende Einlesedatum angezeigt. Dies haben wir mit der aktuellen Version angepasst. Im ePostfach wird nun beim E-Rezept in der Zeile eGK eingelesen: Ja, am TT.MM.JJJJ nur dann ein Datum angezeigt, wenn dieses im aktuellen Quartal liegt. Ist das nicht der Fall, steht in diesem Feld Nein.

## 9.5 eArztbrief-Anpassungen

#### 9.5.1 Aufruf von älteren eArztbriefen

Mit der Version CGM ALBIS Q4/2024 (24.40) haben wir die folgende Korrektur durchgeführt: eArztbriefe, die vor 2024 gespeichert, empfangen oder versendet wurden, können nun wieder geöffnet und angezeigt werden.

#### 9.5.2 Versenden von Anhängen

Mit der Version CGM ALBIS Q3/2024 (24.30) konnten unter gewissen Umständen eArztbriefe nicht mit Anhängen versendet werden. Dies haben wir mit der CGM ALBIS Q4/2024 (24.40) behoben.

## 9.6 CGM SMART UPDATE - Versionsnummer des CGM ALBIS-UPDATES wird wieder korrekt übermittelt

Mit der aktuellen CGM ALBIS-Version haben wir das Problem behoben, dass in der CGM SMART UPDATE-CLIENT-Oberfläche die falsche Versionsnummer des CGM ALBIS-Updates angezeigt wurde.

Ab sofort wird wieder die korrekte Versionsnummer angezeigt:

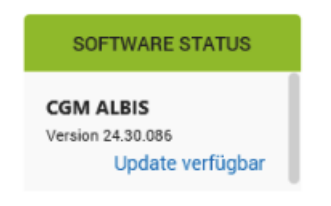

# 9.7 IQVIA Zuweisungsdialog

Mit der Version CGM ALBIS Q4/2024 (24.40) haben wir das folgende Verhalten korrigiert: Als Nutzer von IQVIA wird Ihnen ab sofort wieder der Zuweisungsdialog bei der Verordnung von Rezepten oder E-Rezepten angezeigt.

| IQ-Zuweisung für Patient Albinus, Sarah (1)                                                                                                    | ×                                                                                                    |
|----------------------------------------------------------------------------------------------------|----------------------------------------------------------------------------------------------------|
| V       F       Verordnung PZN: 2481570 , Kassenrezept         []       Paracetamol 500 1A Pharma TAB N1 10 St>>Dj<<         []       Ibuprofen 400mg FTA 20 St>>Dj<< 10 St>>Dj<<         []       L Thyrox HEXAL 75 TAB N3 100 St>>Dj<<>>Dj<<         []       Novaminsulfon 1A Pharm Tro TRO N1 20 ml>>Dj< | Vorschläge alte IQ - Diagnosen<br>Letzte IQ - Diagnosen des Patienten zu dieser Verordnung:<br>Alte IQ - Diagnosen (patienten-unabhängig):                                                                                                    |
| Zugëwiesene Diagnose zur Verordnung <paracetamol 1a="" 500="" pharma<br="">(Die Diagnose kann nach der Verknüpfung editiert werden!)<br/>Diagnose mit Verordnung verknüpfen</paracetamol>                                                                                                    | TAB N1 10 St>>Dj<<<>, , PZN: 02481570 , Kassenrezept<br>Akutdiagnosen des Patienten:<br>Kachexie, G. (FI64G)<br>Geistesverlust, G. (F29G)                                                                                                    |
| Automatisch                                                                                                    | Dauerdiagnosen des Patienten:                                                                                                    |
| Manuell Als Favorit Fav. für alle Patienten übernehmen                                                                                                    | Essentielle Hypertonie, nicht näher bezeichnet, ohne Angabe einer hypertensir<br>Orthostatische Kreislauffehlregulation, G. (195.9G)<br>Obstipation, G. (K59.0G)<br>Schlafstörungen chron., G. (F51.9G)<br>Prämenstruelle Reschwerden G. (N94.3G) |
| Verknüpfungen prüfen                                                                                                    | OK Abbruch                                                                                                    |

# 9.8 Mengenangaben im E-Rezept (Muster 16)

In der Version CGM ALBIS Q4/2024 (24.40) wurden die Mengenangaben <sup>①</sup> für das Muster 16 (E-Rezept) angepasst.

Folgende Eingaben sind möglich:

- nummerischer Wert
- Zahlenbereich von 1 bis maximal 9999

Die Angabe der Menge ist ebenfalls in der Karteikartei 2 und im ePostfach sichtbar.

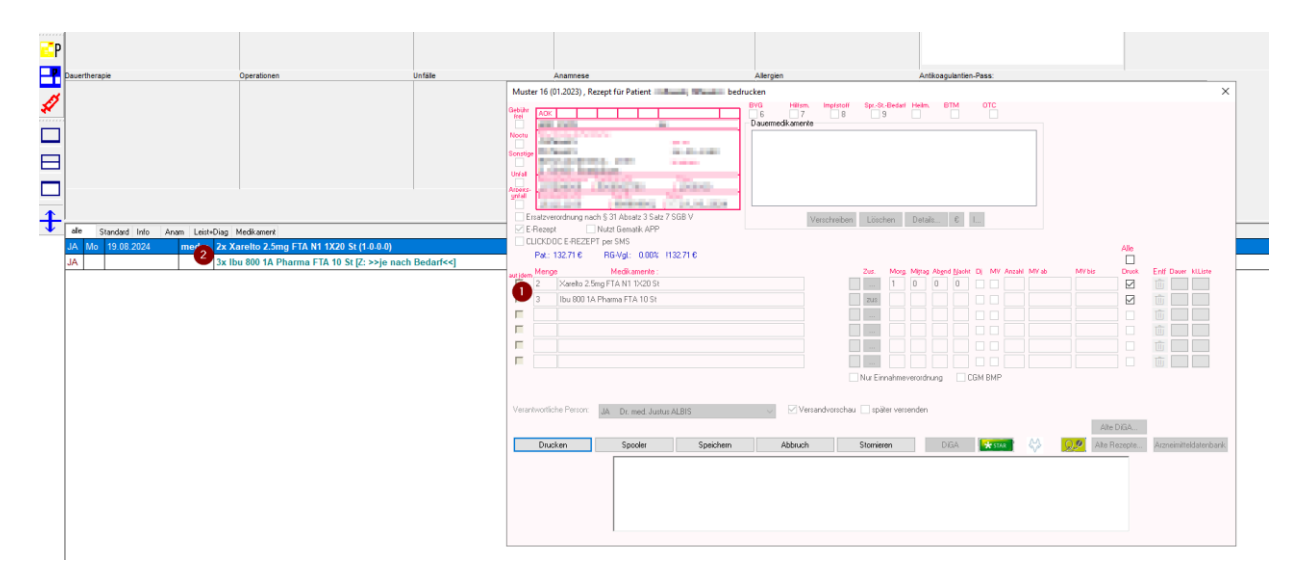

# 9.9 CGM CLICKBOX

Ab dem 4. Quartal 2024 darf CGM CLICKBOX (das SecureMail-Plugin) ausschließlich in Verbindung mit einer Multifaktor-Authentifizierung genutzt werden, um die Sicherheit Ihrer Nachrichten zu gewährleisten

Wenn Sie CGM CLICKBOX bereits verwenden, richten Sie bitte bei Ihrer nächsten Anmeldung einen zweiten Sicherheitsfaktor ein. Wenn Sie neu mit CGM CLICKBOX starten, können Sie den zweiten Faktor während der Registrierung einrichten.

#### 9.9.1 Was ist ein zweiter Faktor und welcher wird verwendet?

Die Multifaktor-Authentifizierung (MFA) ist ein Verfahren, bei dem Sie zusätzlich zu Ihrem Passwort einen weiteren Sicherheitsfaktor eingeben müssen, um sich in Ihr Konto einloggen zu können. Bei CGM CLICKBOX können Sie als zweiten Faktor eine Authentifizierungs-App auf Ihrem Handy verwenden, wie zum Beispiel Google Authenticator. Diese App erzeugt einen Zahlencode, den Sie zusammen mit Ihrem Benutzernamen und Passwort eingeben müssen, um Zugriff auf Ihr Konto zu erhalten. Der Zahlencode wird "zeitbasiertes Einmalpasswort" genannt und ändert sich regelmäßig.

#### 9.9.2 Einrichtung des zweiten Faktors

Bevor Sie den zweiten Faktor für CGM CLICKBOX einrichten, empfehlen wir Ihnen, eine Authentifizierungs-App wie Google Authenticator herunterzuladen.

Bei bestehenden Konten wird der zweite Faktor bei Ihrer nächsten Anmeldung eingerichtet. Neue Nutzer von CGM CLICKBOX richten diesen zweiten Faktor während der Registrierung ein.

Der Einrichtungsbildschirm erscheint, nachdem Sie Ihren Benutzernamen und Ihr Passwort eingegeben haben.

#### 9.9.3 Ablauf

- Öffnen Sie die installierte Authenticator-App.
- Starten Sie CGM CLICKBOX.
- Scannen Sie den dort angezeigten QR-Code.

| Authentic                                                                                                    | ator-App r                                                                                                    | nutzen                                                                        |
|----------------------------------------------------------------------------------------------------|----------------------------------------------------------------------------------------------------|-------------------------------------------------------------------------------|
| 1 Two Faktor anlegen und verifizieren                                                                                                    | 2 Identitätsprüfung                                                                                                    | 3 Fartig                                                                      |
| Laden Sie sich eine App aus Ihrem App Store herui<br>installieren Sie diese. Offnen Sie die App und starte<br>generierte TAN aus der App in das Eingabefeld die | nter (z.B. Google Authenticator-App oder Micro<br>en Sie die Einrichtung, Scannen Sie den QR-C<br>ser Seite und bestätigen Sie mit dem Klick auf                                                                                                    | osoff Authenticator-App) und<br>ode, übertragen Sie dann die<br>"Einrichten". |
| D, Sie k                                                                                                    | In the other sectors of the sectors of the sectors |                                                                               |
| Generierte Tan*                                                                                                    |                                                                                                    |                                                                               |
|                                                                                                    | Einrichten                                                                                                    |                                                                               |
|                                                                                                    |                                                                                                    | 5                                                                             |

In Ihrer Authenticator-App wird nun ein Code angezeigt. Bitte geben Sie diesen in CGM CLICKBOX ein.

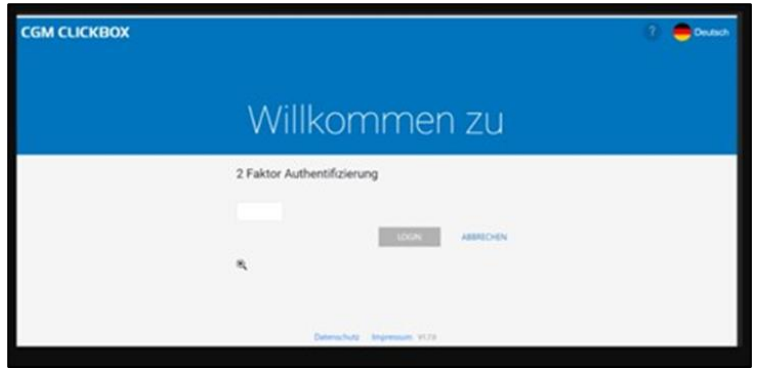

Nach einem Klick auf Einrichten öffnet sich die CGM CLICKBOX-Startseite.

Für Nutzer, die CGM CLICKBOX bisher noch nicht verwendet haben und sich in diesem Falle neu registriert haben, bedeutet das Öffnen der Startseite, dass der Registrierungsprozess nun abgeschlossen ist.

#### 9.9.4 Anmeldung mit eingerichteter Zweifaktor-Authentifizierung

Nachdem Sie sich in CGM CLICKBOX mit Ihrem gewohnten Benutzernamen und Passwort angemeldet haben, erscheint eine Anmeldeanforderung mit einem Authentifizierungscode. Sie werden gebeten Ihre Authentifizierungs-App zu starten und diesen Code dort einzutragen. Nachdem dies geschehen ist, werden Sie nach der Bestätigung über Anmelden noch einmal aufgefordert, das Passwort eingeben. Nach Ihrer Eingabe werden Sie wie gewohnt zur Startseite weitergeleitet.

Für den Fall, dass Sie aus irgendeinem Grund den zweiten Faktor bei der Anmeldung nicht mehr eingeben können (z.B., weil Sie die Authentifizierungs-App deinstalliert oder das Handy zu diesem Zeitpunkt nicht zur Hand haben), wenden Sie sich bitte an Ihren CGM ALBIS Vertriebs- und Servicepartner.

# **10 Externe Programme**

## 10.1 CGM CONNECT - Neue Version 2.14.1 Q4-2024

Mit Installation der Version CGM ALBIS-Version Q4/2024 (24.40) steht Ihnen automatisch die aktuelle CGM CONNECT-Version (2.14.1) zur Verfügung.

## 10.2 ImpfDocNE - aktuelle Version 3.22.17 Q4-2024

Mit der CGM ALBIS-Version Q4/2024 (24.40) steht Ihnen die neue Version 3.22.17 des ImpfDocNE zur Verfügung. Das Update wird bei einem vorhandenen Online-Zugang automatisiert von ImpfDocNE im Hintergrund angeboten. Sollte Ihre Praxis am Server nicht über einen Online-Zugang verfügen, muss das Update manuell durchgeführt werden. In diesem Fall installieren Sie bitte das Update an Ihrem Server in CGM ALBIS.

#### Wichtiger Hinweis

Bitte beachten Sie, dass die Installation der neuen ImpfDocNE Version an Ihrem Server durchgeführt werden muss. Die einzelnen Arbeitsplätze aktualisieren sich automatisch.

Schließen Sie bitte alle Patienten und Listen und gehen über den Menüpunkt Optionen Wartung Installation ImpfDocNE Server. Die Installation des Updates beginnt. Während der Installation erhalten Sie verschiedene Hinweismeldungen, die sich automatisch wieder schließen. Bitte lassen Sie in dem Dialog ImpfDocNE-Server den ersten Punkt Anwendungen automatisch schließen und einen Neustart nach Abschluss der Installation versuchen gesetzt und klicken auf OK.

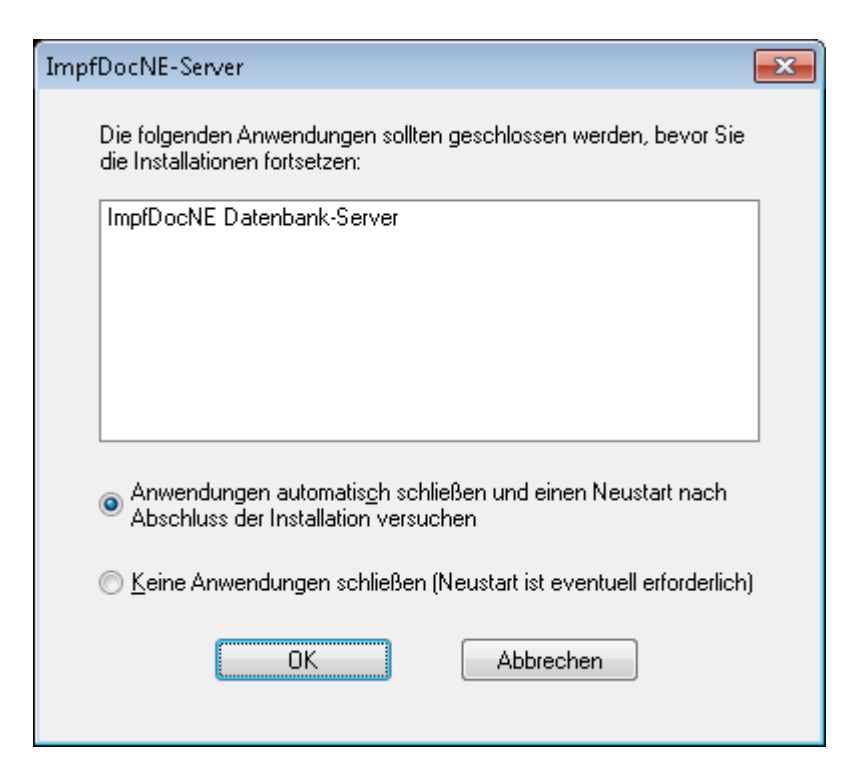

Sie erhalten verschiedene Hinweismeldungen, die sich automatisch wieder schließen. Nachdem das Update an Ihrem Server installiert ist, aktualisiert sich die ImpfDocNE-Version an Ihren Arbeitsplätzen automatisch. Sie erhalten während der Arbeitsplatz Aktualisierung folgende Meldung:

| 💷 ImpfDocNE                    | <b>×</b>     |
|--------------------------------|--------------|
| Arbeitsplatz wird aktualisiert | bitte warten |
|                                | ОК           |

Nachdem der Dialog ImpfDocNE mit der Meldung... wurde aktualisiert...und startet neu erscheint, ist Ihr Client aktualisiert.

Die weiteren Arbeitsplätze in Ihrer Praxis aktualisieren sich danach automatisch. Sie erhalten während der Aktualisierung die Meldung Arbeitsplatz wird aktualisiert. Sie können während der Aktualisierung in CGM ALBIS weiterarbeiten, während dieser Zeit an diesem Arbeitsplatz jedoch ImpfDocNE nicht starten. Bitte beachten Sie, dass nach dem ImpfDocNE Update ggf. der aktuelle Patient in CGM ALBIS neu aufgerufen werden muss, damit seine Daten in ImpfDocNE angezeigt werden.

# 10.3 Praxisdienst Light

#### 10.3.1 Meldung zum Cushing-Syndrom

Das Cushing-Syndrom bezeichnet die Sammlung der Zeichen und Symptome eines anhaltend erhöhten Glucocorticoid-Spiegels. Hierbei wird zwischen einem endogenen und einem exogenen Cushing-Syndrom unterschieden.

Das exogene Cushing-Syndrom kommt häufig vor und wird durch die andauernde Einnahme von Glucocorticoiden in einer Dosis über der individuellen Cushing-Schwelle ausgelöst. Das endogene Cushing-Syndrom hingegen ist selten und wird in den meisten Fällen durch ein ACTH-produzierendes hypophysäres Mikroadenom (auch bekannt als Morbus Cushing) ausgelöst. Mit dem aktuellen Update informiert Sie diese Praxisdienst Light-Meldung im Rahmen des Patientenkontextes:

• bei der Eingabe potenziell relevanter Diagnosen, die auf ein endogenes Cushing-Syndrom hinweisen könnten:

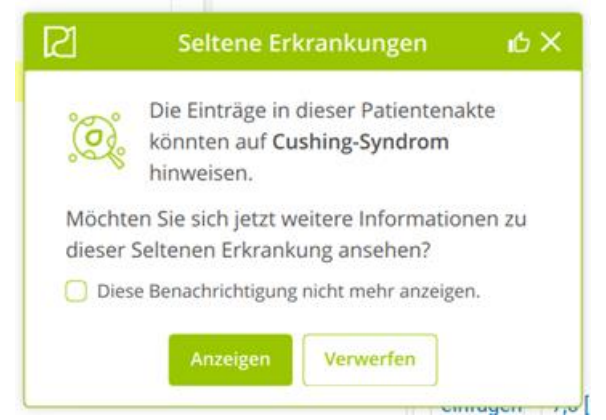

• bei erstmaliger Eingabe einer Diagnose E24.- in der Patientenakte:

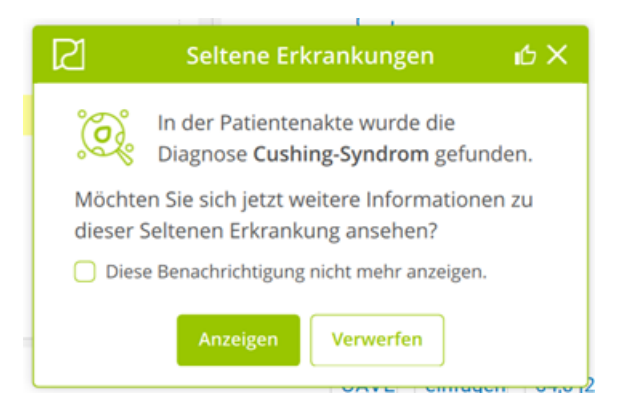

Über einen Klick auf die Schaltfläche Anzeigen gelangen Sie zu einer Übersicht im Modul Seltene Erkrankungen des Praxisdienst Light.

Mit einem Klick auf Verwerfen erhalten Sie für den spezifischen Patienten keine weiteren Benachrichtigungen, d. h. ein erneutes Erscheinen dieses Hinweises wird bei diesem Patienten unterdrückt.

Ein Klick auf "X" schließt die Meldung und lässt den Hinweis nach einem Monat erneut erscheinen. Eine komplette Deaktivierung des Hinweises zu dieser Seltenen Erkrankung bei allen Patienten ist möglich durch einen Klick auf den Auswahlkasten neben Diesen Hinweis nicht mehr anzeigen oder über die Einstellungen im CGM ASSIST.

#### 10.3.2 THERAFOX PRO AMTS-Kampagne

Mit dem aktuellen Update informiert Sie die folgende Praxisdienst Light-Meldung über die Möglichkeit, die Software-Anwendung THERAFOX PRO AMTS zu testen.

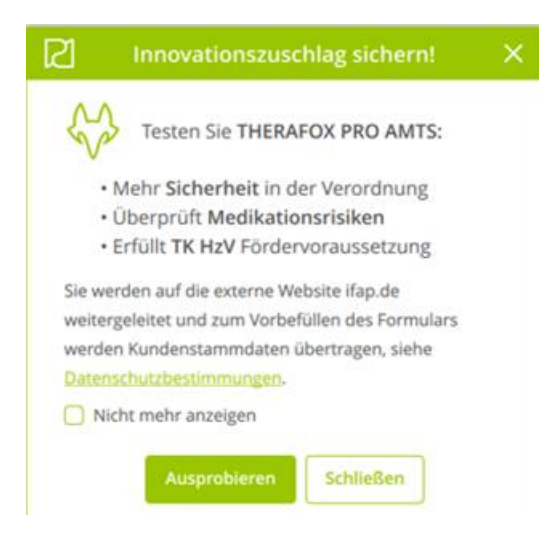

Durch einen Klick auf Ausprobieren werden Sie im Browser zu einer Website der Domäne <u>ifap.de</u> weitergeleitet, die zusätzliche Informationen zu THERAOX PRO AMTS enthält. Dabei werden Kundenstammdaten zur Vorbefüllung des Formulars übertragen. Weitere Details hierzu finden Sie in den Datenschutzbestimmungen: <u>https://shop.ifap.de/datenschutzerklaerung</u>.

Die Meldung erscheint jeweils mittwochs und freitagnachmittags, maximal einmal pro Tag und bis zu dreimal pro Nutzer. Mit einem Klick auf "X" oder Schließen können Sie die Meldung beenden. Eine komplette Deaktivierung des Hinweises zu THERAFOX PRO AMTS ist möglich durch einen Klick auf die Diesen Hinweis nicht mehr anzeigen oder über die Einstellungen im CGM ASSIST.

# 10.4 WKB Impfmodul - Update und Erstinstallation (2024.4.0)

#### 10.4.1 Vorhandene WKB Impfmodul-Installation - Update 2024.4.0

Mit der CGM ALBIS-Version Q4/2024 (24.40) steht Ihnen automatisch das Update für die WKB Impfmodul-Version 2024.4.0 zur Verfügung.

Bei vorhandener WKB Impfmodul-Installation erscheint automatisch nach dem CGM ALBIS-Login auf Ihrem Rechner folgende Hinweismeldung:

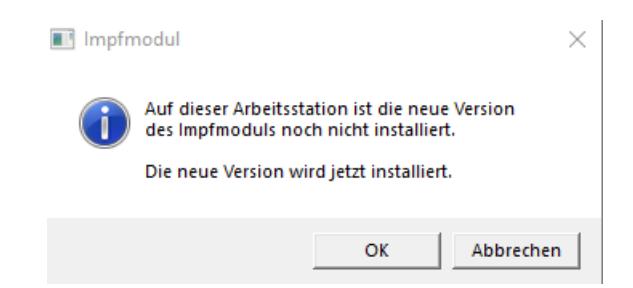

Um das WKB Impfmodul-Update der neuen Version zu installieren, bestätigen Sie bitte die oben genannte Meldung mit OK.

Es erscheint folgender Hinweis:

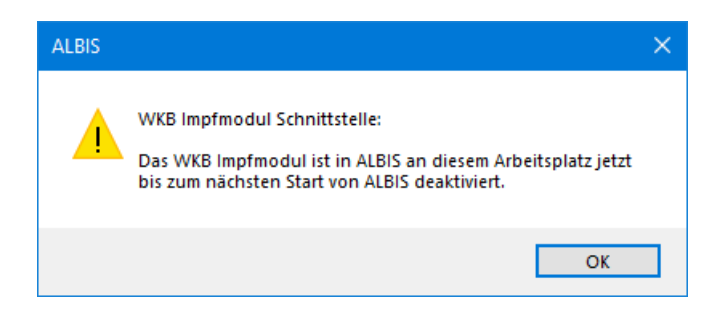

Bestehende WKB Impfmodul-Einträge werden dabei <u>nicht</u> gelöscht, sondern in das neue Programm übernommen.

#### Hinweis

Die oben aufgeführte Meldung erscheint an allen Arbeitsplätzen, an denen eine WKB Impfmodul-Installation vorliegt. Bitte führen Sie an jedem dieser Arbeitsplätze unbedingt die Installation des WKB Impfmodul-Updates in CGM ALBIS durch!

Bei Bestätigung der Meldung mit OK wird CGM ALBIS automatisch geschlossen und die WKB Impfmodul-Installation startet. Die Installation ist mit dem folgenden Hinweis abgeschlossen: Das WKB Impfmodul wurde aktualisiert. Bitte starten sie CGM ALBIS neu. Bitte bestätigen Sie diese Meldung mit OK und starten Sie jetzt CGM ALBIS neu.

#### 10.4.2 Erstinstallation WKB Impfmodul

Zur Erstinstallation von WKB Impfmodul wählen Sie bitte in CGM ALBIS den Menüpunkt Optionen Wartung Installation WKB Impfmodul.

#### ACHTUNG

Falls eine Abfrage erscheint, ob eine vorhandene OCX-Datei im Systemordner beibehalten werden soll (weil sie neuer ist als diejenige, die kopiert werden soll), bestätigen Sie bitte mit einem Klick auf Ja. Zur weiteren Installation folgen Sie bitte den Anweisungen auf Ihrem Bildschirm.

#### **! WICHTIGER HINWEIS!**

Die Installation von WKB Impfmodul muss an jedem Arbeitsplatz durchgeführt werden, an dem das WKB Impfmodul genutzt werden soll, damit die notwendigen Programmdateien <u>lokal</u> vorhanden sind.

## 10.5 Neubewertung der Module ImpfDocNE und WKB Impfmodul gemäß Medizinprodukteverordnung (MDR)

Die nachfolgenden Informationen zur Neubewertung im Sinne der Medizinproduktevereinbarung dienen zu Ihrer Information und haben keinen Einfluss auf die Inhalte oder Ihr tägliches Arbeiten mit den Impfmodulen Impfmanagement ImpfDocNE oder WKB Impfmodul.

Die Hersteller der jeweiligen Impfprogramme informierten uns darüber, dass ImpfDocNE und WBK Impfmodul **neu bewertet** wurden. Die Bewertung ergab, dass die Zweckbestimmungen von ImpfDocNE und WKB Impfmodul nicht unter die MDR fallen. Eine medizinische Zweckbestimmung gemäß MDR liegt dann vor, wenn das Produkt der Diagnose oder der Therapie dient. ImpfDocNE und WKB Impfmodul dienen jedoch der Prävention und stellen lediglich **Rechercheergebnisse zur Verfügung**, die gemäß Infektionsschutzgesetz (IfsG §22) erst nach **individueller ärztlicher Indikationsprüfung** beim Patienten anzuwenden sind.

Alle Funktionen stehen in ImpfDocNE und WKB Impfmodul nach wie vor in gewohnter Art und Weise zur Verfügung.

# 11 KBV-Änderungen

## 11.1 KVDT-Anpassungen

In der Version CGM ALBIS Q4/2024 (24.40) gibt es folgende KVDT-Anpassungen:

• Ab sofort ist es bei Abrechnungsscheinen mit Vermittlungsart TSS nicht mehr möglich, den Tag der Vermittlung in die Zukunft zu datieren. Wenn jedoch der Tag der Terminvermittlung von GNR um 60 Tage oder mehr abweicht, liegt eine unzulässige Differenz vor. Dies bedeutet, dass der Tag der Vermittlung spätestens innerhalb von 60 Tagen nach GNR vereinbart werden muss, um im System als korrekt zu gelten.

Die Hinweismeldung sieht wie folgt aus:

| Allgemein              |    |            |                                                                                                    |
|------------------------|----|------------|----------------------------------------------------------------------------------------------------|
| TSS-Vorschlag<br>03003 | JM | 01.10.2024 | Es ist kein zeitgestaffelter Zuschlag mehr abrechenbar, da die 35-Tage-Frist verstrichen ist.<br>Tag der Terminvermittlung [01.05.2024] Abweichung zu GNR >= 60 Tage |

• Im Zuge der Erweiterung um die neuen DMP-Kennzeichen, wurden die Versionsnummern auf den Barcodes der Blanko-Formulare erneuert. Die neuen Kennzeichen bilden die gleichzeitige Einschreibung eines Patienten in unterschiedliche DMP-Programme ab. Wenn ein Patient für DMP Asthma, Diabetes Typ 2 und KHK eingeschrieben ist, erhält dieser z. B. das Kennzeichen 36.

Folgende neue DMP-Kennzeichen wurden integriert:

- 00 = kein DMP-Kennzeichen (Defaultwert)
- 01 = Diabetes mellitus Typ 2
- o 02 = Brustkrebs
- 0 03 = Koronare Herzkrankheit
- o 04 = Diabetes Typ 1
- o 05 = Asthma bronchiale
- 06 = COPD (chonic obstructive pulmonary disease)
- 0 07 = Chronische Herzinsuffizienz
- 08 = Depression
- o 09 = Rückenschmerz
- o 10 = Rheuma
- 11 = Osteoporose
- 12 = Adipositas
- 30 = Diabetes Typ 2 und KHK
- 31 = Asthma und Diabetes Typ 2
- 32 = COPD und Diabetes Typ 2
- 33 = COPD und KHK
- 34 = COPD, Diabetes Typ und KHK
- 35 = Asthma und KHK

- 36 = Asthma, Diabetes Typ 2 und KHK
- 37 = Brustkrebs und Diabetes Typ 2
- 38 = Diabetes Typ 1 und KHK
- o 39 = Asthma und Diabetes Typ 1
- 40 = Asthma und Brustkrebs
- 41 = Brustkrebs und KHK
- 42 = Brustkrebs und COPD
- 43 = COPS und Diabetes Typ 1
- 44 = Brustkrebs, Diabetes Typ 2 und KHK
- o 45 = Asthma, Brustkrebs und Diabetes Typ 2
- 46 = Brustkrebs und Diabetes Typ 1
- 47 = COPS, Diabetes Typ 1 und KHK
- 48 = Brustkrebs, COPS und Diabetes Typ 2
- 49 = Asthma, Diabetes Typ 1 und KHK
- 50 = Asthma, Brustkrebs und KHK
- 51 = Brustkrebs, COPD und KHK
- 52 = Brustkrebs, COPD, Diabetes Typ 2 und KHK
- o 53 = Asthma, Brustkrebs, Diabetes Typ 2 und KHK
- 54 = Brustkrebs, Diabetes Typ 1 und KHK
- 55 = Asthma, Brustkrebs und Diabetes Typ 1
- o 56 = Asthma, Brustkrebs, Diabetes Typ 1 und KHK
- 57 = Brustkrebs, COPD und Diabetes Typ 1
- 58 = Brustkrebs, COPD, Diabetes Typ 1 und KHK
- Mit Auslieferung des aktuellen EBM-Kataloges entfällt die verpflichtende Angabe der Chargennummer bei Covid-19-Impfungen. In Einzelfällen kann diese jedoch noch abgefragt werden.

### 11.2 Aktualisierter EBM-Stamm mit Stand 15.08.2024 für Quartal 4/2024

#### 11.2.1 Neuer Datenstand des EBM-Stamms

Mit dieser Version von CGM ALBIS steht Ihnen, nach der Durchführung des Aktualisierungslaufs, der neue EBM-Stamm mit Stand vom 15.08.2024 zur Verfügung.

#### 11.2.2 Aktualisierung EBM 2009

Um Ihren EBM 2009-Stamm zu aktualisieren, gehen Sie bitte in CGM ALBIS über den Menüpunkt Stammdaten | EBM | EBM 2000plus/2009 | Aktualisieren. Mit einem Klick auf OK und weiterem Befolgen der Bildschirmanweisungen wird Ihr EBM-Stamm automatisch aktualisiert.

#### Wichtiger Hinweis

Bitte beachten Sie, dass die Aktualisierung einige Zeit in Anspruch nehmen kann! Wir empfehlen Ihnen, die Aktualisierung möglichst am Ende der Sprechstunde und an Ihrem Hauptrechner durchzuführen.

#### 11.2.3 Aktualisierung Benutzerziffern

Beachten Sie bitte, dass Benutzerziffern Vorrang vor KBV-Ziffern haben und neue EBM-Ziffern eventuell nicht angezeigt werden, weil nicht begrenzte Benutzerziffern ihren Vorrang geltend machen. Bitte aktualisieren Sie daher, wenn nötig, auch Ihre Benutzerziffern, da diese nicht automatisch durch die EBM 2009-Aktualisierung aktualisiert werden.

Vor dem Aktualisierungslauf schließen Sie bitte alle geöffneten Patienten und Listen. Anschließend gehen Sie über den Menüpunkt Stammdaten | EBM | EBM 2000plus/2009 | Benutzerziffern aktualisieren.

# 11.3 Aktualisierte Stammdaten für BG/UV GOÄ Stamm und GOÄ Q4-2024

Mit der Installation der Version CGM ALBIS Q4/2024 (24.40) stehen Ihnen die Änderungen des GOÄ / BG-UV-Stamms mit Stand vom 20.08.2024 zur Verfügung. Zur Aktualisierung rufen Sie bitte den Menüpunkt Stammdaten | GOÄ Aktualisieren... auf und wählen den zu aktualisierenden Punkt z.B. GOÄ neu (ab 01.01.1996) oder BG/UV GOÄ (ab 01.05.2001) aus.

| Aktualisierung GOÄ-Stamm                                               |   |  |  |  |
|------------------------------------------------------------------------|---|--|--|--|
| Welche der GDÄ Stammdaten möchten Sie auf den aktuellen Stand bringen? |   |  |  |  |
| GOA neu (ab 01.01.1996)                                                |   |  |  |  |
| 🔿 GDÄ neu, inkl. Analog-Ziffern                                        |   |  |  |  |
| O BG/UV GOÄ (ab 01.05.2001)                                            |   |  |  |  |
| OK <u>A</u> bbruch                                                     |   |  |  |  |
| Aktualisierung GOÄ-Stamm                                               | × |  |  |  |
| Welche der GOÄ Stammdaten möchten Sie auf den aktuellen Stand bringen? |   |  |  |  |
| ◯ GOÄ neu (ab 01.01.1996)                                              |   |  |  |  |
| ◯ GDÄ neu, inkl. Analog-Ziffern                                        |   |  |  |  |
| ● BG/UV GOA (ab 01.05.2001)                                            |   |  |  |  |
|                                                                        |   |  |  |  |

Nach der Auswahl BG/UV GOÄ (ab 01.05.2001) erscheint zusätzlich die folgende Abfrage:

| Aktualisierung GOÄ-Stamm                                        | × |  |  |  |  |
|-----------------------------------------------------------------|---|--|--|--|--|
| Wie führen Sie ihre berufsgenossenschaftliche Behandlung durch? |   |  |  |  |  |
|                                                                 |   |  |  |  |  |
|                                                                 |   |  |  |  |  |
|                                                                 |   |  |  |  |  |
| 🔘 in einer Krankenhausambulanz                                  |   |  |  |  |  |
| als niedergelassener Arzt                                       |   |  |  |  |  |
|                                                                 |   |  |  |  |  |
|                                                                 |   |  |  |  |  |
| OK Abbruch                                                      |   |  |  |  |  |
|                                                                 |   |  |  |  |  |

Vor dem Starten der Aktualisierung erhalten Sie einen Dialog, in dem Ihnen Ihr Datenstand angezeigt wird und Sie den Modus der Aktualisierung bestimmen können:

Alle Daten automatisch abgleichen Alle Leistungsziffern, zu denen es eine Aktualisierung gibt, werden automatisch aktualisiert.

Einzelbestätigung bei selbst geänderten Ziffern Bei Leistungsziffern, welche Sie in der Vergangenheit manuell verändert haben, erscheint folgender Dialog, der Ihnen die Aktualisierungen anzeigt. Sie können wählen, welche Daten aktualisiert werden sollen.

Originaldaten behalten In diesem Fall wird KEINE Aktualisierung durchgeführt.

| Aktualisierung GOÄ-Stamm                                                                                                    | × |  |  |
|----------------------------------------------------------------------------------------------------|---|--|--|
| Die aktuellen Daten der GOÄ neu (ab 01.01.1996) vom 10.06.2023 liegen vor. Sie haben zuletzt<br>mit dem Stand vom 03.01.2023 eine Aktualisierung durchgeführt. Sie können automatisch alle<br>Daten der vorhandenen Ziffern abgleichen, eine Einzelbestätigung bei von Ihnen selbst<br>geänderten Ziffern vornehmen oder Ihre Originaldaten behalten. Bitte treffen Sie eine Auswahl. |   |  |  |
|                                                                                                    |   |  |  |
| Alle Daten automatisch abgleichen.                                                                                                    |   |  |  |
| O Einzelbestätigung bei selbst geänderten Ziffern                                                                                                    |   |  |  |
| Originaldaten behalten                                                                                                    |   |  |  |
| OK Abbrechen                                                                                                    |   |  |  |

Bestätigen Sie Ihre Auswahl mit einem Klick auf OK. Daraufhin erhalten Sie eine weitere Sicherheitsabfrage:

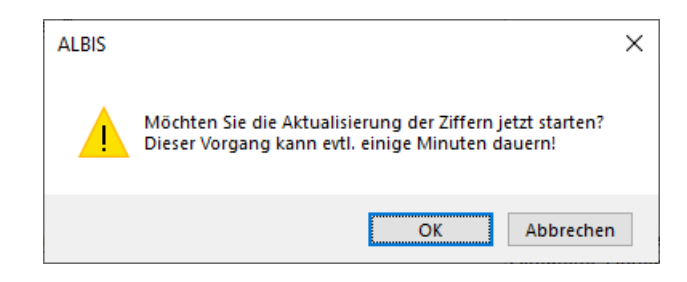

Klicken Sie auf OK, um die Aktualisierung zu starten. Bei Klick auf Abbrechen wird die Aktualisierung nicht durchgeführt.

Anmerkung zum Modus Einzelbestätigung bei selbst geänderten Ziffern:

Haben Sie den Aktualisierungsmodus Einzelbestätigung bei selbst geänderten Ziffern gewählt, erscheint bei allen von Ihnen geänderten Ziffern ein Dialog, in dem Sie wählen können, welche Einträge aktualisiert werden sollen. In der Voreinstellung sind alle Daten der Ziffer angehakt und werden mit einem Klick auf OK entsprechend aktualisiert.

| Abgleich GOÄ-Zif                                                              | fern                                                                                                    |                                              | ×                                                                                        |  |
|-------------------------------------------------------------------------------|----------------------------------------------------------------------------------------------------|----------------------------------------------|------------------------------------------------------------------------------------------|--|
| Die Daten einer vo<br>Stammdaten erfolg<br>Überspringen.<br>Möchten Sie nur b | n Ihnen bearbeiteten Gebührenziffer ha<br>t automatisch. Möchten Sie den Abgleic<br>estimmte Daten aktualisieren, wählen Si | ben sich ge<br>ch dieser Zif<br>ie diese dur | sändert. Die Angleichung der<br>ifer überspringen, so drücken Sie bitte<br>ch Ankreuzen. |  |
|                                                                               | neue Daten                                                                                                    |                                              |                                                                                          |  |
| Ziffer:                                                                       | 204                                                                                                    |                                              | 204                                                                                      |  |
| Text:                                                                         | zirkulärer<br>Verband/Kompressionsverband<br>Kopf/Schulter/Hüftgelenk/Rumpf                                                 | <b>√</b> >                                   | zirkulärer Verband/Kompressionsverband<br>Kopf/Schulter/Hüftgelenk/Rumpf - Was<br>hin    |  |
| Punkte/Betrag:                                                                | 95                                                                                                    | ☑>                                           | 95                                                                                       |  |
| Vollkosten:                                                                   | 16,54 €                                                                                                    |                                              | 16,54 €                                                                                  |  |
| bes, Kosten:                                                                  | 7,46 €                                                                                                    | ⊻>                                           | 7,46 €                                                                                   |  |
| allg. Kosten:                                                                 | 3,22 €                                                                                                    |                                              | 3,22 €                                                                                   |  |
| gültig von:                                                                   | 01.10.2018                                                                                                    |                                              | 01.10.2018                                                                               |  |
| gültig bis:                                                                   | 31.12.2030                                                                                                    |                                              | 31.12.2030                                                                               |  |
| Begründung:                                                                   | keine                                                                                                    | ☑>                                           | keine                                                                                    |  |
| Uhrzeit:                                                                      | keine                                                                                                    | ☑>                                           | keine                                                                                    |  |
| Einschlüsse:                                                                  | keine $\vee$                                                                                                    | ☑>                                           | keine $\sim$                                                                             |  |
| Ausschlüsse                                                                   | 435                                                                                                    | <b>⊡</b> >                                   | 435                                                                                      |  |
| Faktorzuordnung                                                               |                                                                                                    | ☑>                                           |                                                                                          |  |
|                                                                               | 0K Überspringe                                                                                                    | en                                           | Abbruch                                                                                  |  |

Alle anderen Leistungsziffern, zu denen es eine Aktualisierung gibt, werden ohne Abgleich-Dialog automatisch aktualisiert.

# 11.4 Stammdaten / Softwaremodule der KBV Q4-2024

Folgende aktualisierte Stammdaten sowie Softwaremodule der KBV stehen Ihnen mit der aktuellen Version von CGM ALBIS zur Verfügung:

- SDKV (KV-Spezifika für die GKV-Abrechnung)
- SDKT (Kostenträgerstammdatei)
- SDHMA (Heilmittelanlagen)
- SDPLZ (Postleitzahlstammdatei)
- SDAV (Arztstammdatei)
- SDKVCA (KV-Connect-Stammdatei)
- KVDT-Prüfmodul für Q3-2024 und Q4-2024
- eHKS-Prüfmodul
- OMIM-Stamm
- Aktueller EBM-Stamm
- OPS-Stamm inkl. AOP-Vertrag
- LDT-Prüfmodul
- SDKRW (Kodierregelwerk)

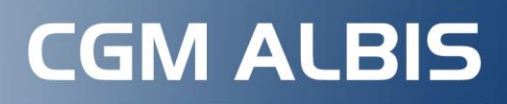

Arztinformationssystem

**CompuGroup Medical Deutschland AG** Produktbereich ALBIS Maria Trost 21, 56070 Koblenz

cgm.com/albis

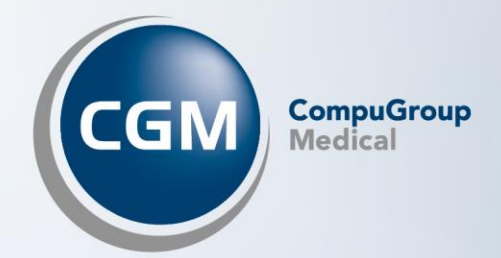